## 義興國小建立個人 Apple ID 步驟

- 1. 登入網址: <u>https://appleid.apple.com/</u>
- 2. 建立您的 Apple ID

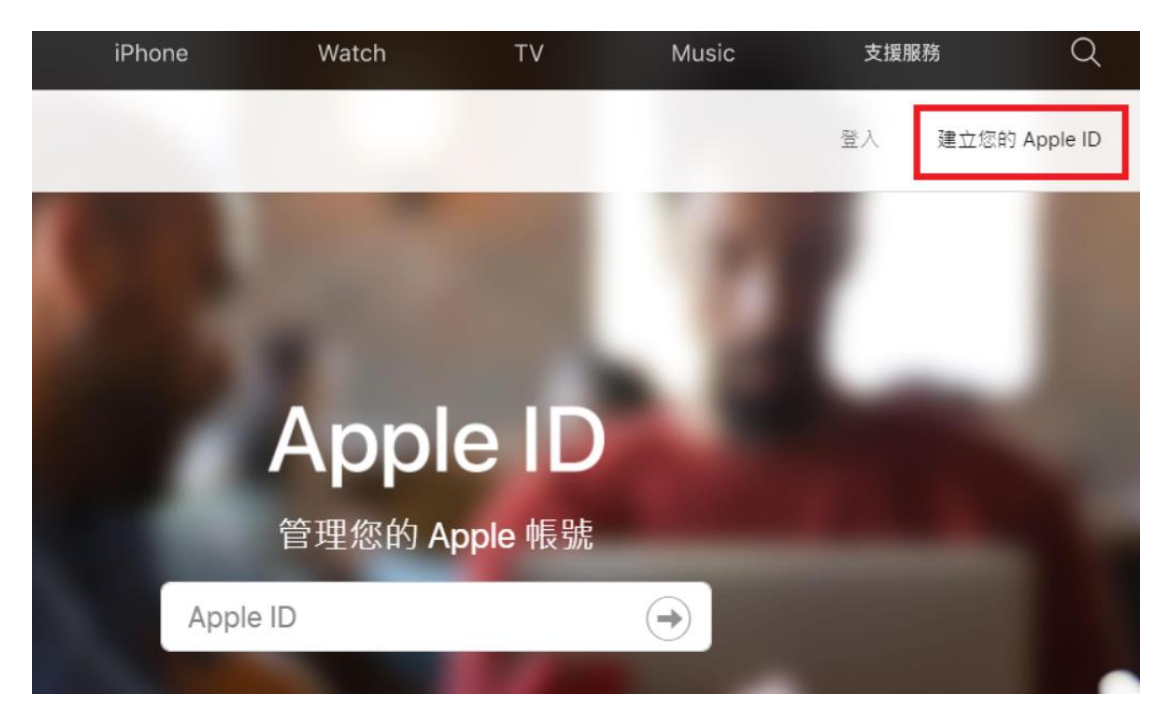

3. 依指示輸入個人資料

| 建立您的 Apple ID                                         |    |   |
|-------------------------------------------------------|----|---|
| 只要有 Apple ID,就能取得 Apple 所有服務。<br>已經有 Apple ID? 點此尋找 > |    |   |
| 姓氏                                                    | 名字 |   |
| 國家/地區                                                 |    |   |
| 台灣                                                    |    | ~ |
| 出生日期                                                  |    | 8 |
|                                                       |    |   |
| name@example.com                                      |    |   |
| 這將是您的新 Apple ID。                                      |    |   |
| 密碼                                                    |    |   |